### UPI 回答マニュアル(学生用)

# 履修登録で使用した UNIPA (ユニヴァーサル パスポート) にログインしてください。 「User ID」の「学籍番号」の英字は大文字で入力してください。

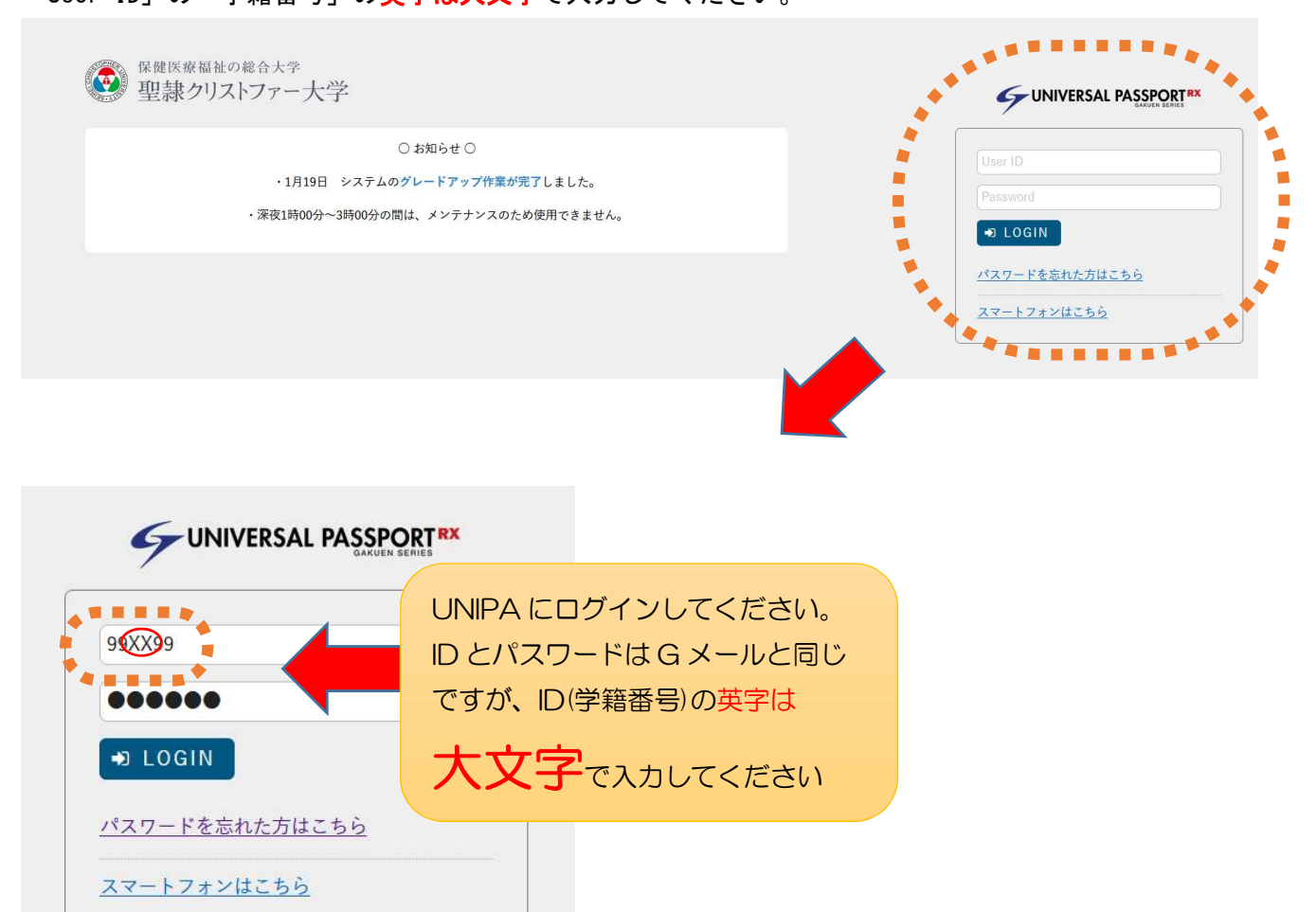

### アンケートを選択してください

|                                            | 学生サービスセンターさん<br>前回ログイン:2022/03/28 10:40 | mar the    |      | LILLIN .          | ()             | setting favorit | e logout |
|--------------------------------------------|-----------------------------------------|------------|------|-------------------|----------------|-----------------|----------|
| 個人情報 * 共通 * シラバス照会 履修者名簿 学生                | 時間割表 学生時間割表 揭示登録 揭示法                    | 承認 パスワード変更 |      |                   |                |                 |          |
| アンケート回答一覧                                  |                                         |            |      |                   |                | :005]           |          |
|                                            |                                         |            |      | 「アンケー             | ト回答一覧」か        | されます。           | _        |
| • 回答対象アンケート                                |                                         |            | •    | ら<br>『<br>I IPI 調 | 杏(仝入学生対        |                 |          |
| 状況が未回答のアンケートについて期間内に回答して下さい。               |                                         |            |      |                   |                |                 |          |
|                                            |                                         |            |      | 象)』を選択            | そして、回答に追       | <u>ŧ</u>        |          |
| <u>□□□□□□□□□□□□□□□□□□□□□□□□□□□□□□□□□□□</u> | 入学生対象)20XX 年度(学部・)<br>                  |            | 未回答期 | んでくださ             | $(b)_{\alpha}$ |                 |          |
|                                            |                                         |            |      |                   | • •0           |                 |          |
|                                            |                                         |            |      |                   |                |                 |          |

#### もしくは・・

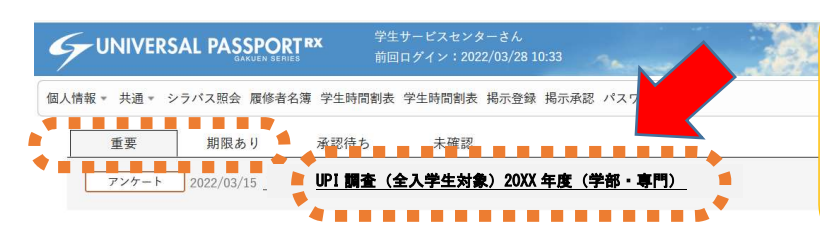

「重要」もしくは「期限あ り」から『UPI調査(全入 学生対象)』を選択して、回 答に進んでください。

📩

## アンケートに回答し、最後に必ず「回答ボタン」を押してください

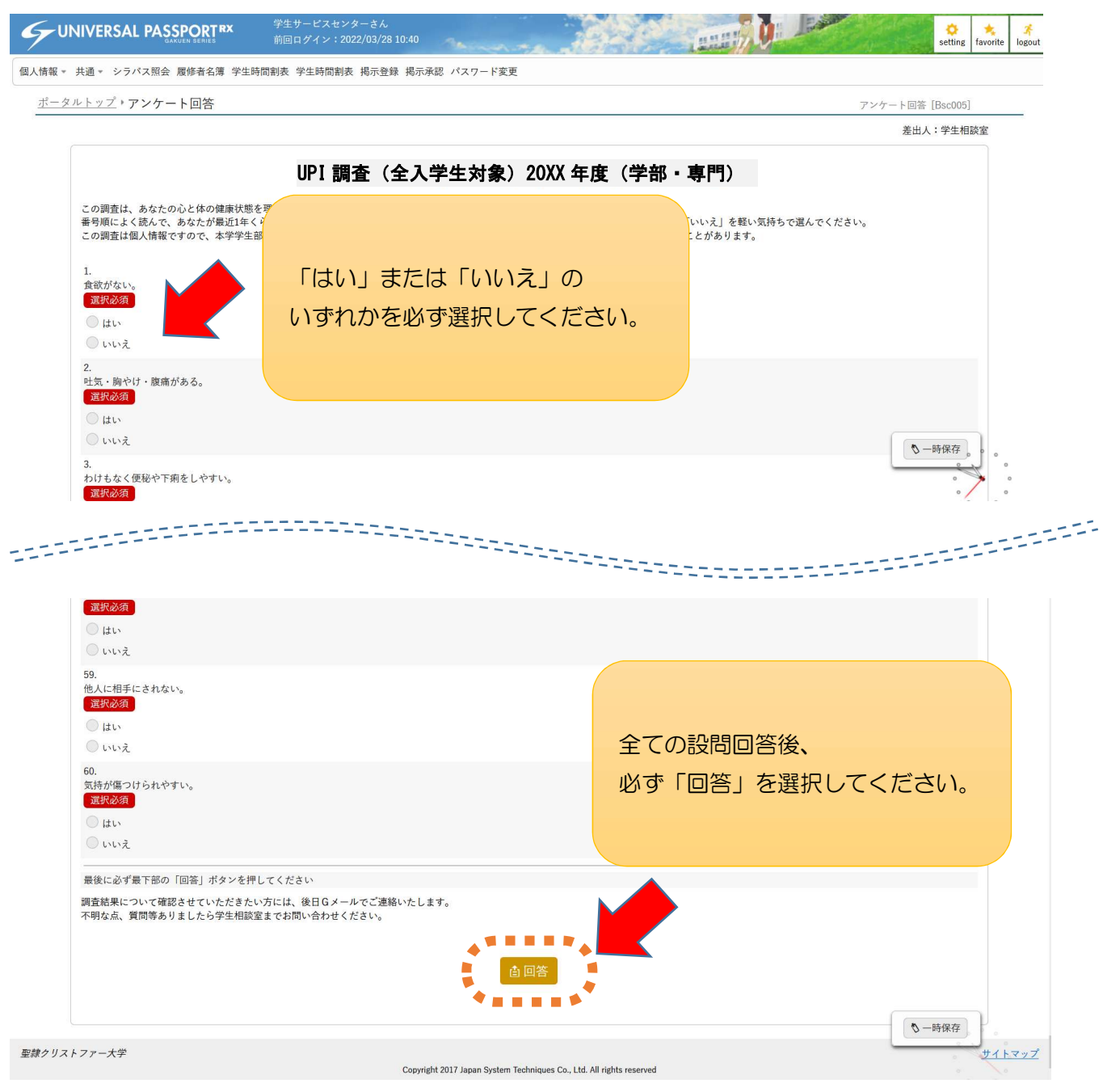